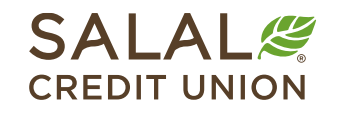

800.562.5515 • SalalCU.org

# How to Reset Your Password - Desktop

If you don't remember your Online Banking password, you can take the steps below to reset it yourself. If you run into issues or need assistance, call us at **800.562.5515**.

# Select the "Forgot Password?" Link

For Online Banking, go to our homepage at **SalaICU.org** and find the Online Banking login box on the upper right. Select the **Forgot Password?** link toward the bottom of login box.

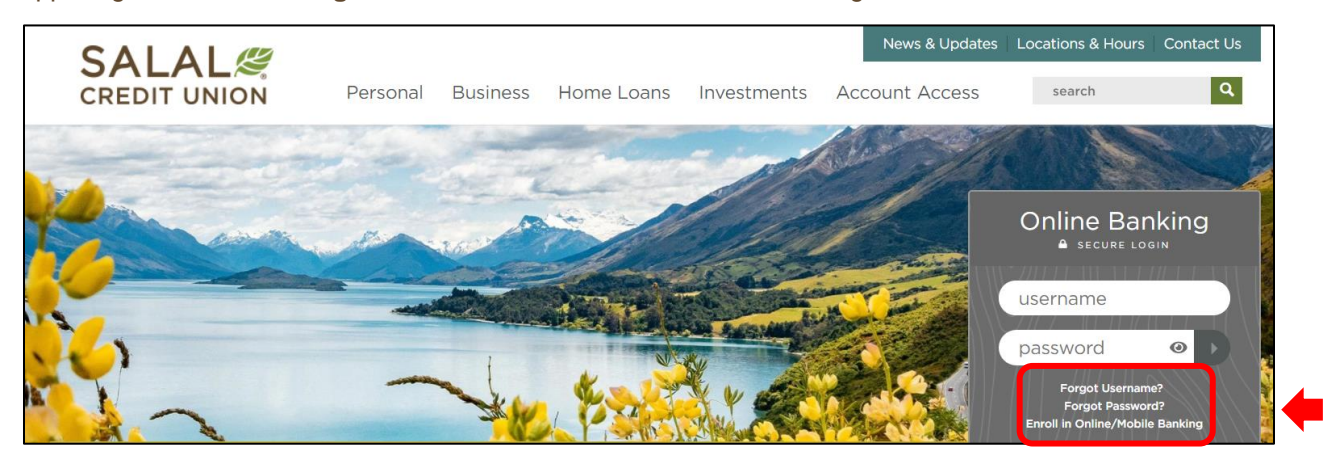

## **Accept Disclosure**

Read the Password Self-Reset Disclosure. When you're ready, check the **I Agree** box and click the green **Continue** button.

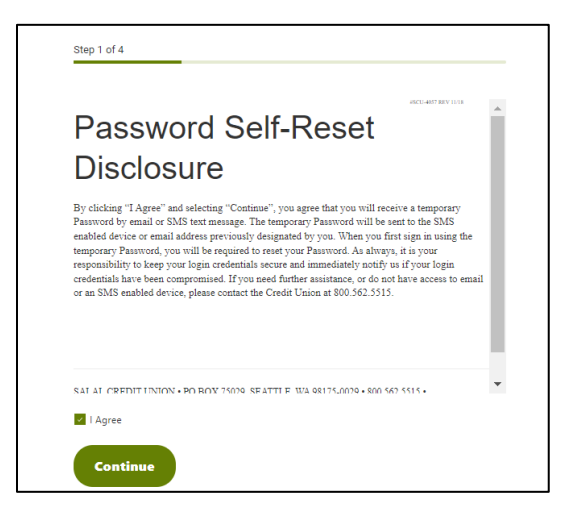

# NY YEAR AND THE TRANSPORT OF THE AND A TRANSPORT OF THE AND A

#### Password Reset

### **Enter Identifying Information**

Input the required information that pertains to your identity and account. This information must match what Salal currently has on file for you. Once completed, click the green **Continue** button.

| V                            | erify your identity                                                                                                    |
|------------------------------|----------------------------------------------------------------------------------------------------|
| En<br>ca<br>th<br>TII<br>afi | ter the information below to verify your Salal Credit Union account. Your account number<br>n be found on your monthly statement or account agreement. DO NOT include the zeros<br>e beginning of your account number. Business Banking users please enter your business<br>N/EIN number instead of your SSN. For your security, you will be locked out of the system<br>ter 3 invalid attempts. |
|                              | Username                                                                                                    |
|                              | Email                                                                                                    |
|                              | Personal - Use SSN<br>Business - Use TIN/EIN                                                                                                    |
|                              | Zip Code                                                                                                    |

#### **Password Reset Method**

Select the method you would like a verification code sent to for resetting your password.

Password Reset

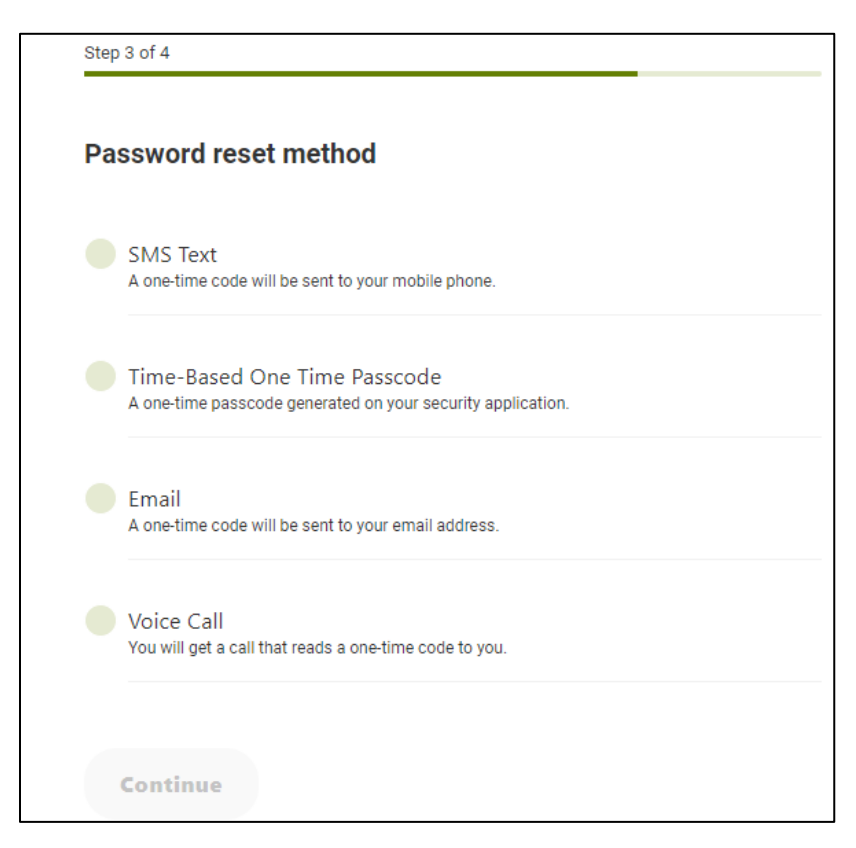

Input the verification code proved and click Verify.

Password Reset

### **Password Change**

Next you will create a new password. Your new password must be at least eight (8) characters in length and contain at least:

- One lowercase letter
- One uppercase letter

- One number
- One special character

*Note:* your password cannot contain your account number or Social Security number.

Enter your new password and confirm the new password.

| Create your password                                                                                                    |   |  |  |
|----------------------------------------------------------------------------------------------------|---|--|--|
| Please create a new password to continue. Your password must have a minimu<br>of eight (8) characters and include at least one (1) of each of the following |   |  |  |
| <ul> <li>Uppercase letter</li> <li>Lowercase letter</li> <li>Number</li> <li>Special character (ex. !, ?, -, #)</li> </ul>                                  |   |  |  |
| Password *                                                                                                    | © |  |  |
| Confirm Password *                                                                                                    | © |  |  |

#### Need Help? Give Us a Call

If you have questions or need further assistance, feel free to call our Virtual Branch at 800.562.5515.